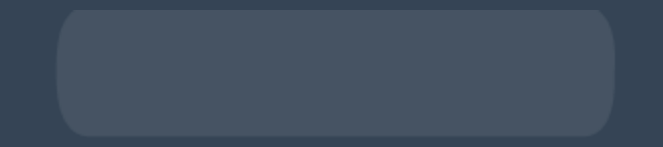

## LRP-Bestellung ausloesen

So lösen Sie Ihre LRP-Bestellung aus Abwicklung Ihres LRP-Auftrags vor dem geplanten automatischen Versanddatum

## LRP-Bestellung vorzeitig auslösen

Es gibt verschiedene Möglichkeiten, wie Sie Ihre LRP-Bestellung vor dem geplanten automatischen Versanddatum abwickeln können:

- 1. Über die Homepage
- 2. Über den Reiter "Mein Konto" im Header

## 1. Über die Homepage

- Vergewissern Sie sich, dass Sie Ihre Bestellung überprüft haben und dass Sie bereit sind, Ihre Bestellung zu versenden.
- Klicken Sie auf der Homepage auf den Button "Jetzt bestellen".

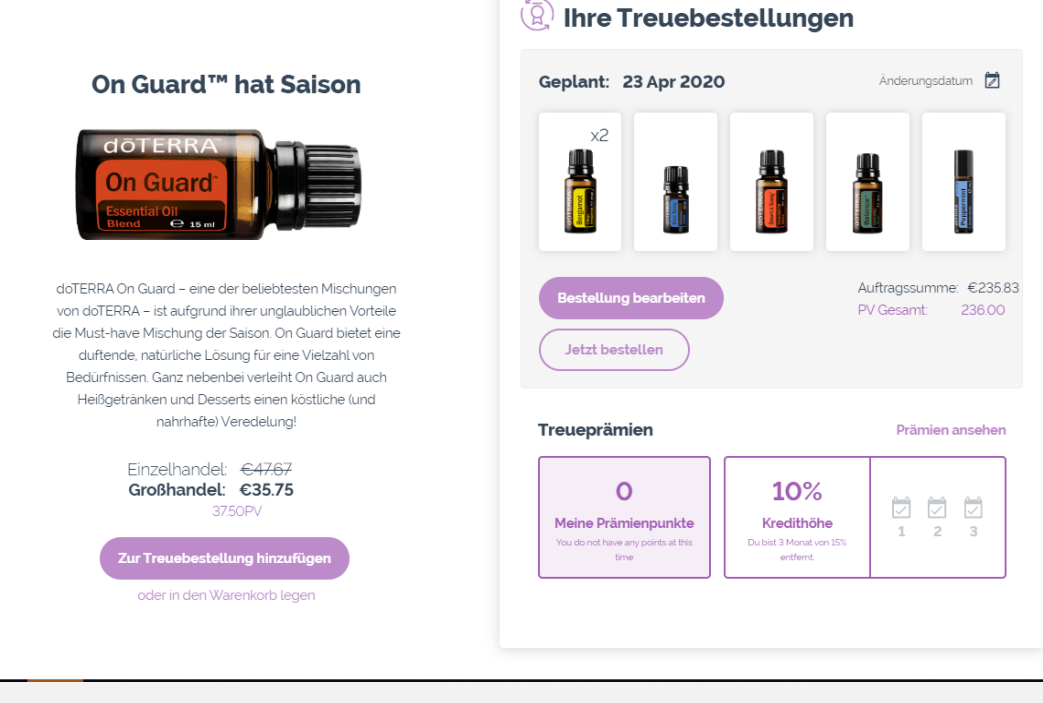

 Bestätigen Sie, dass Sie Ihre Treuebestellung vorzeitig auslösen möchten, indem Sie auf "Jetzt bearbeiten" klicken.

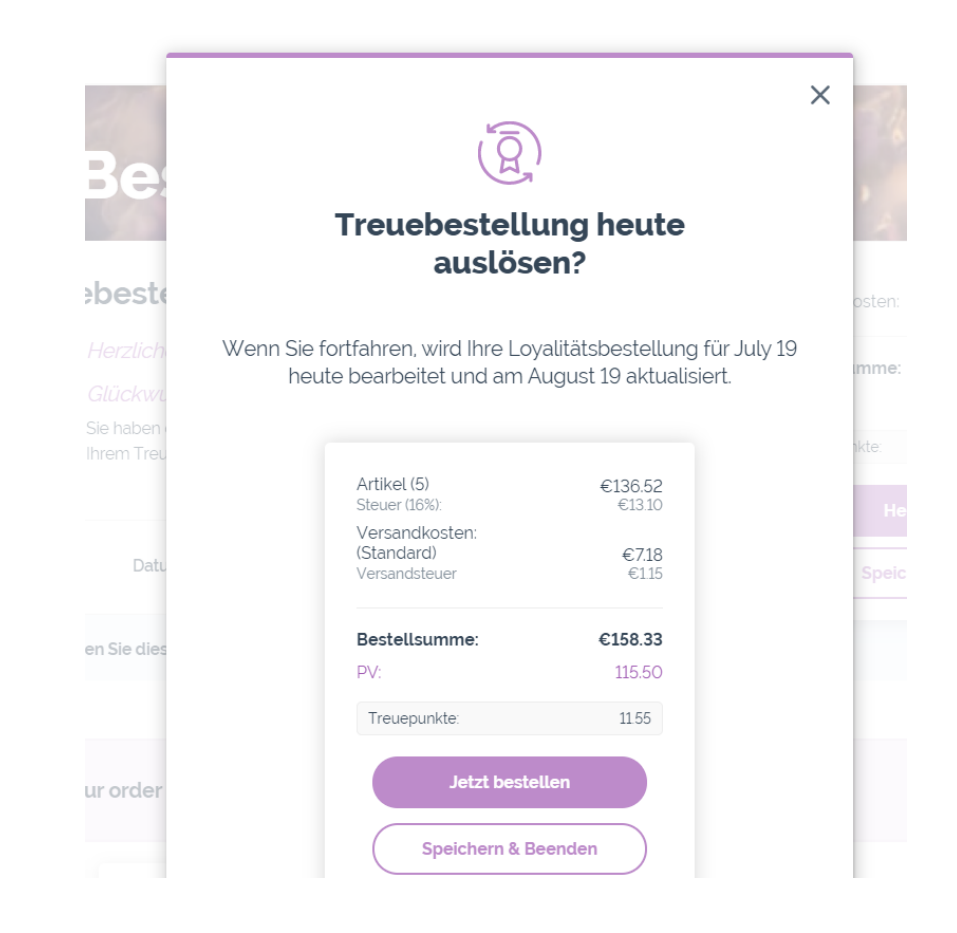

 Ein Bestätigungsfenster erscheint, das anzeigt, dass Ihre Bestellung erfolgreich ausgeführt wurde.

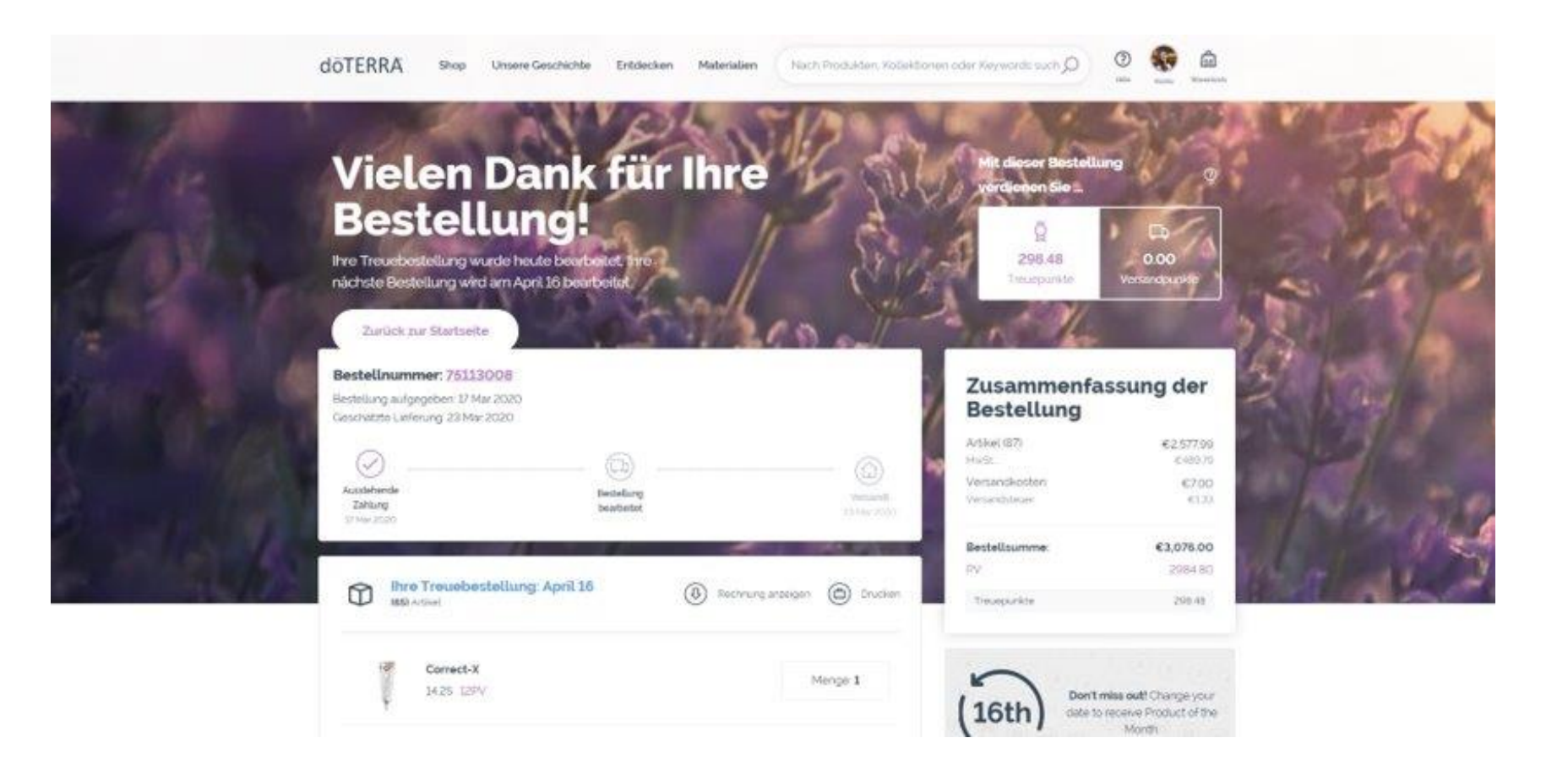

## 2. Über den Reiter "Mein Konto" in der Kopfzeile

- Klicken Sie auf "Meine Treuebestellungen" unter "Mein Konto" im Header.
- Klicken Sie auf "Bestellung bearbeiten".

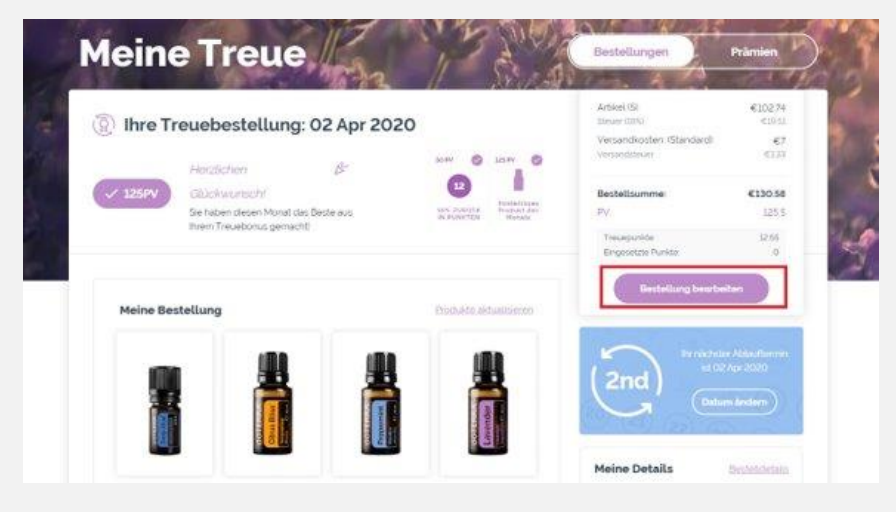

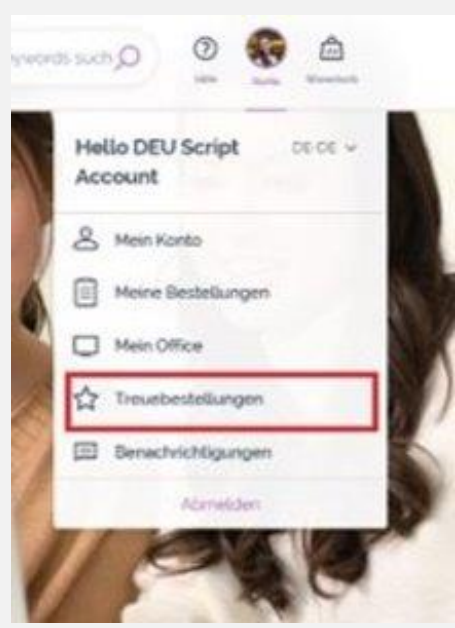

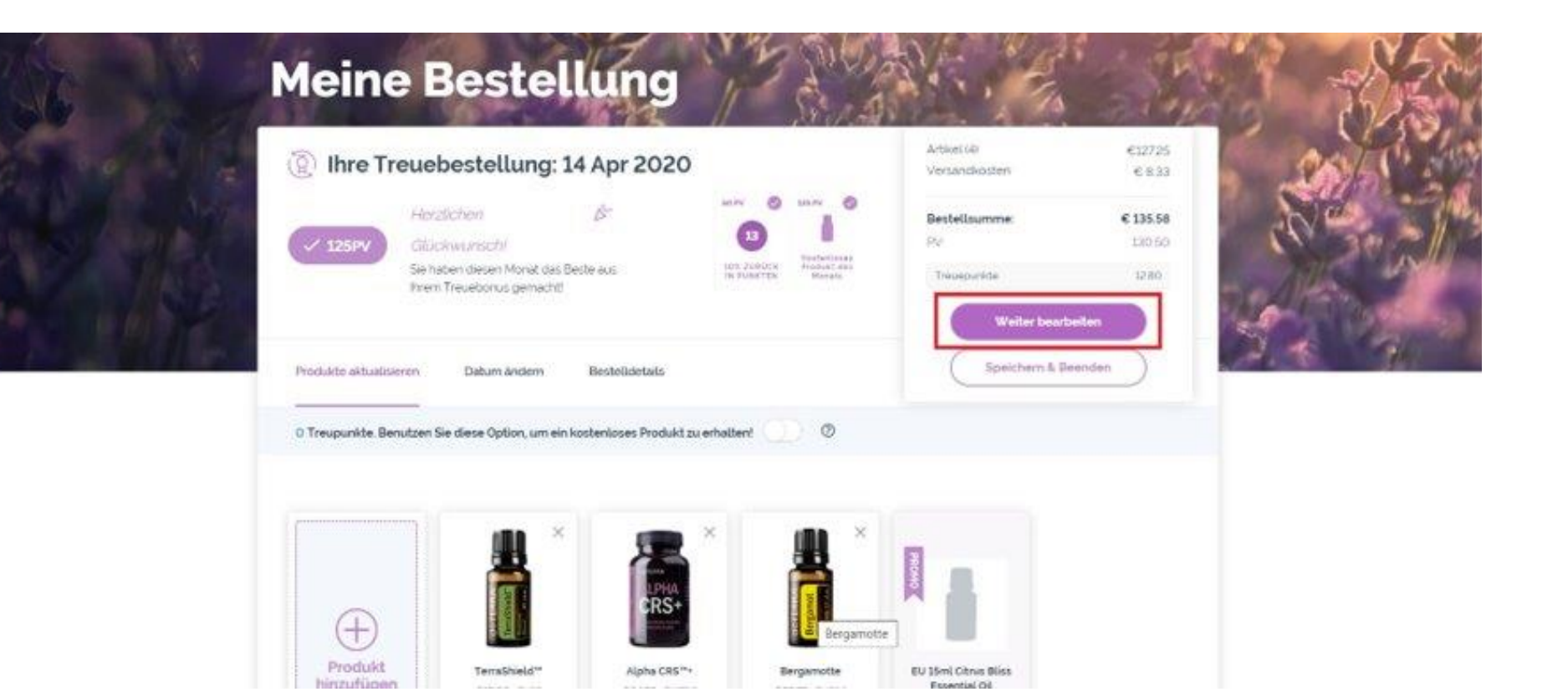

- Überprüfen Sie Ihre Bestellung sowie die Versanddetails und Zahlungsmethoden.
- Klicken Sie auf "Jetzt bestellen".

• Ein Bestätigungsfenster erscheint, das anzeigt, dass Ihre Bestellung erfolgreich abgeschlossen wurde.

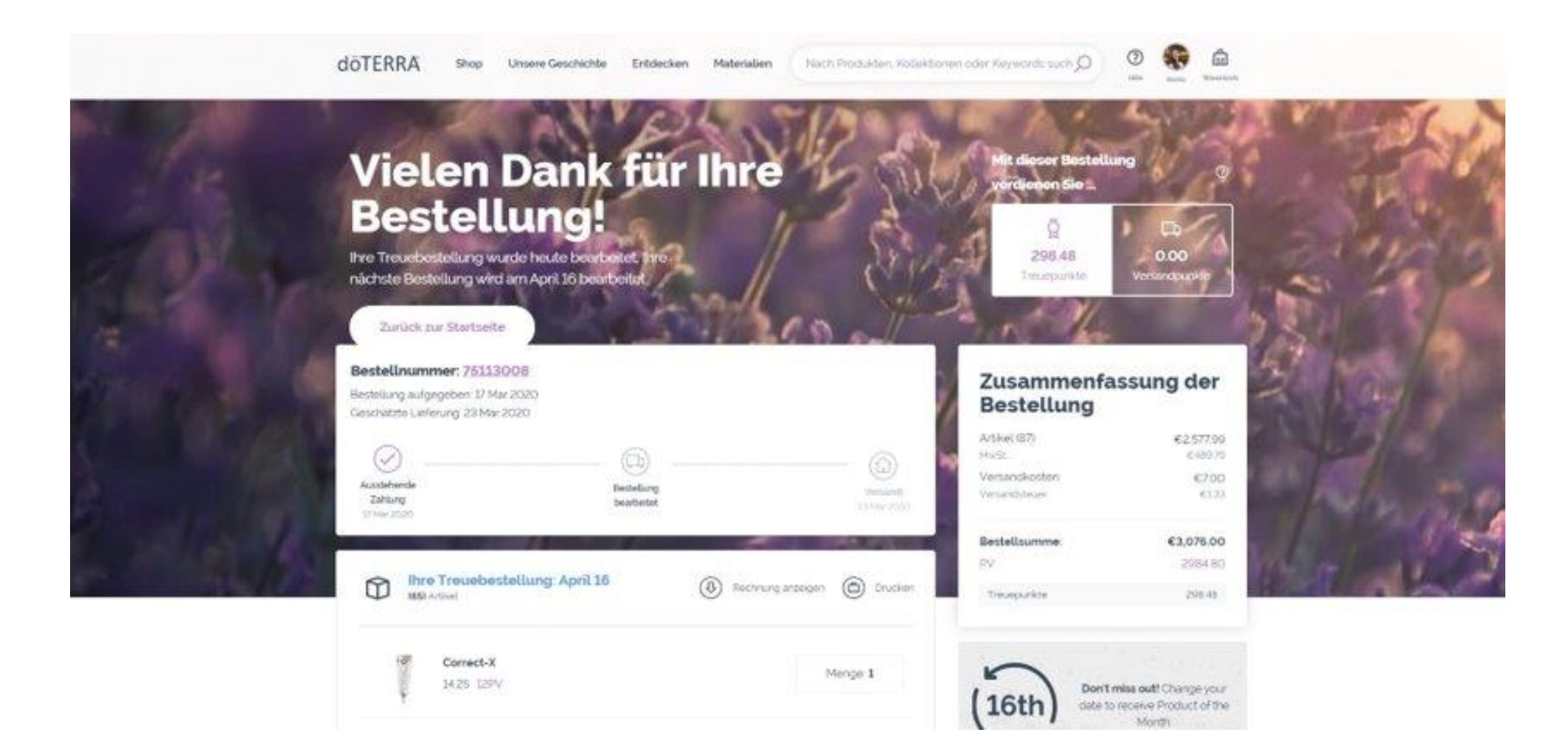